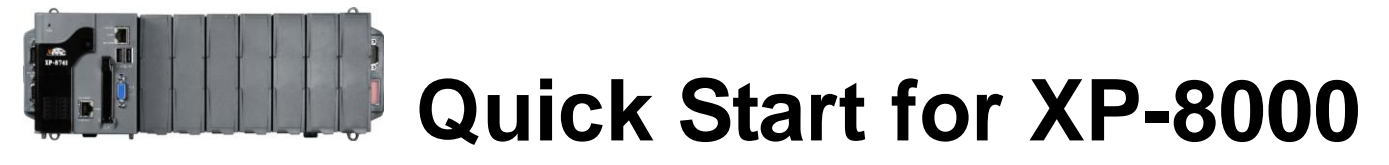

February 2010, Version 2.2

### Foreword

The purpose of this Quick Start is to help you quickly start to use the XP-8000 and have a rough understanding with processes of application installation and setting I/O modules.

### **Table of Contents**

| 1. What's on Your Package?                                  | 2 |
|-------------------------------------------------------------|---|
| 2. Preparing for Start-up Your XP-8000                      | 2 |
| 3. Connecting to Power and Peripherals                      | 3 |
| 4. Inserting I/O Modules                                    | 3 |
| 5. Localize your XP-8000 with Language Options              | 4 |
| 6. Using DCON Utility to Configure I-87K Series I/O Modules | 4 |
| 7. How to Install Applications                              | 5 |
| 8. Recover Your XP-8000 to Factory Default                  | 6 |
| 9. Technical Support                                        | 8 |

## What's on your package?

| Item            | Quantity | Model No. | Description                        |
|-----------------|----------|-----------|------------------------------------|
|                 |          | XP-8041   | XP-8041: 0 slot                    |
| XP-8000         | 1        | XP-8341   | XP-8341: 3 slots                   |
|                 |          | XP-8741   | - XP-8/41: / slots                 |
| Manual          | 1        | -         | Quick Start Guide<br>(this manual) |
| CD              | 1        | -         | Software and documents included.   |
| Screw<br>Driver | 1        | 1C016     | 2.4 mm Screw driver                |

### Preparing for start-up your XP-8000

- 1. Power Supply: +10 ~ +30 VDC (Ex: DP-665) http://www.icpdas.com/products/Accessories/power\_supply/power\_list.htm
- 2. Monitor: 640 x 480 ~ 1600 x 1200
- 3. USB mouse and USB keyboard

## **Connecting to power and peripherals**

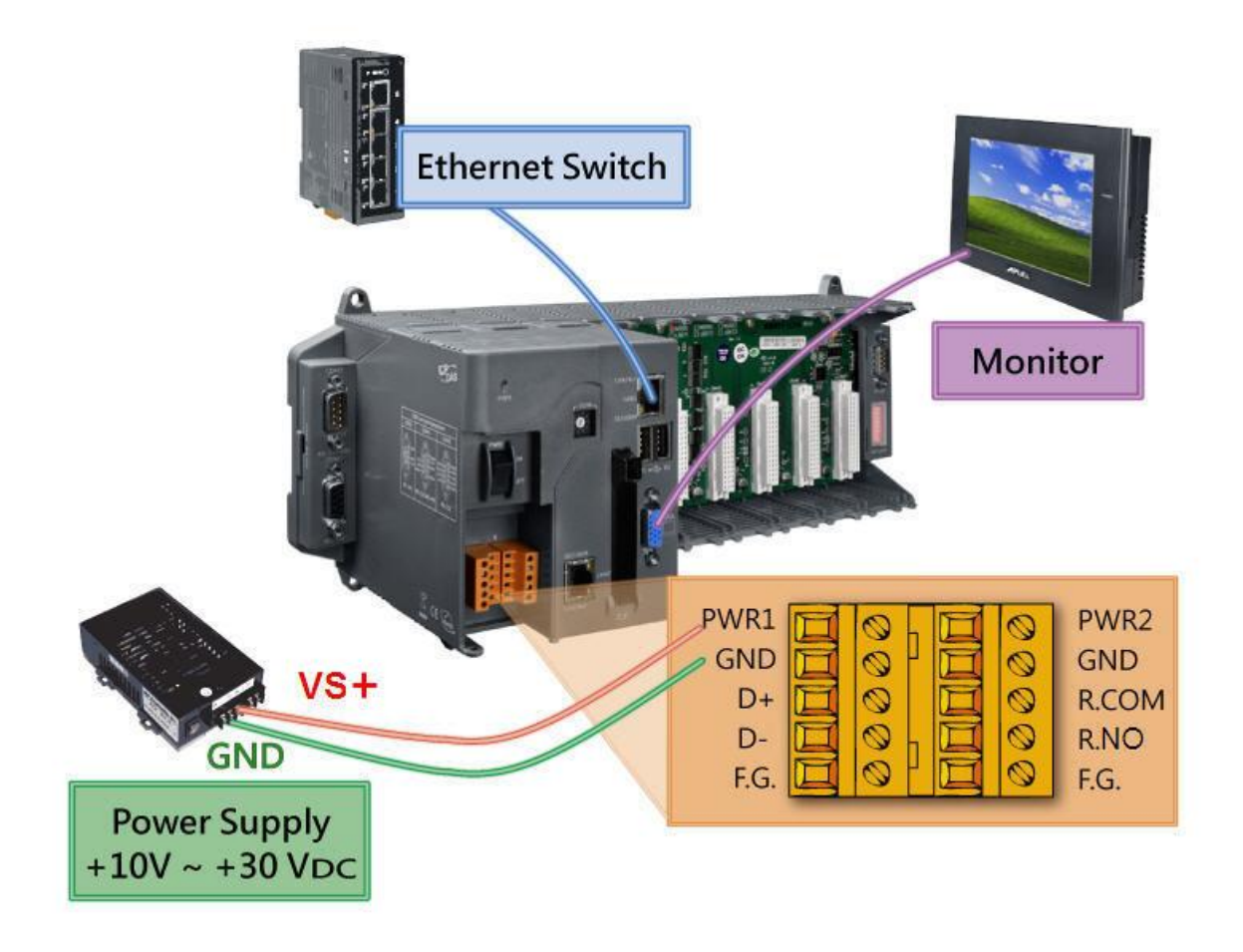

## Inserting the I/O module(s)

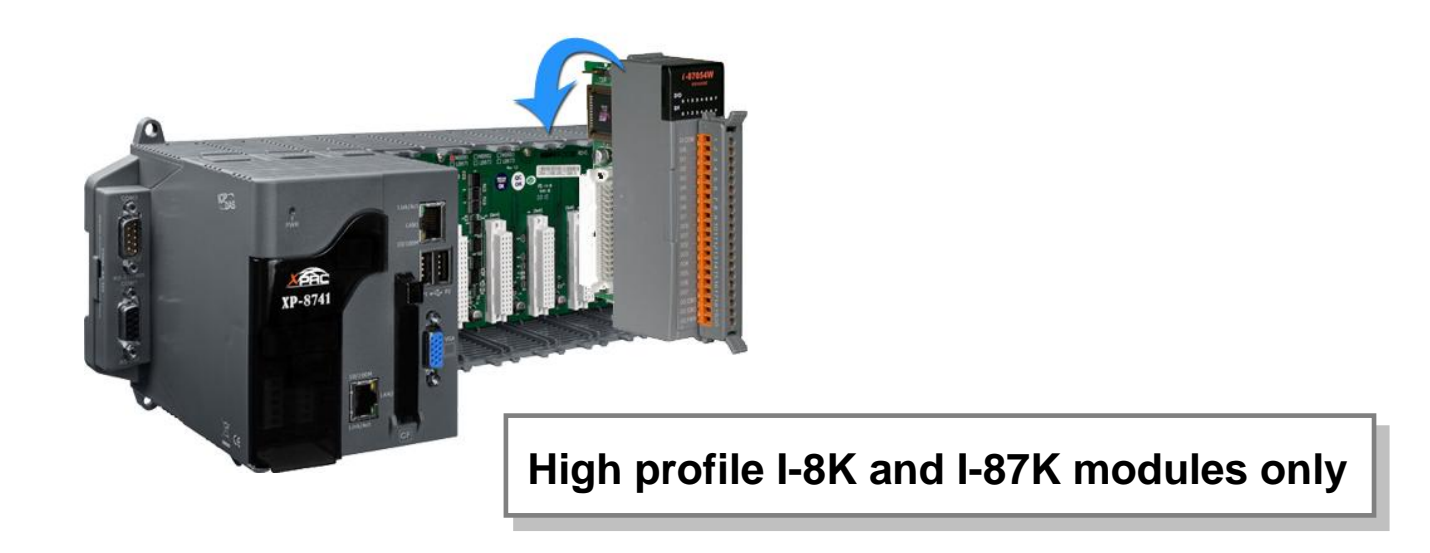

## Localize your XP-8000 with Language Options

Follow the steps to configure the language options:

- 1. Start menu  $\rightarrow$  Settings  $\rightarrow$  Control Panel.
- 2. Click on "Date, Time, Language, and Regional Options".
- 3. Click on "Add other languages".
- 4. Choose "Language used in menus and dialogs".
- 5. Logoff and logon again to take effect the settings.

# Using DCON Utility to configure I-87K modules

### The DCON Utility is already included in your XP-8000.

Configure I-87K modules as the following steps.

1. Double-click on the shortcut on the desktop.

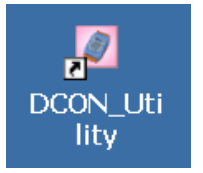

- 2. Click Search button.
- 3. Click the name of the module you want to configure it.

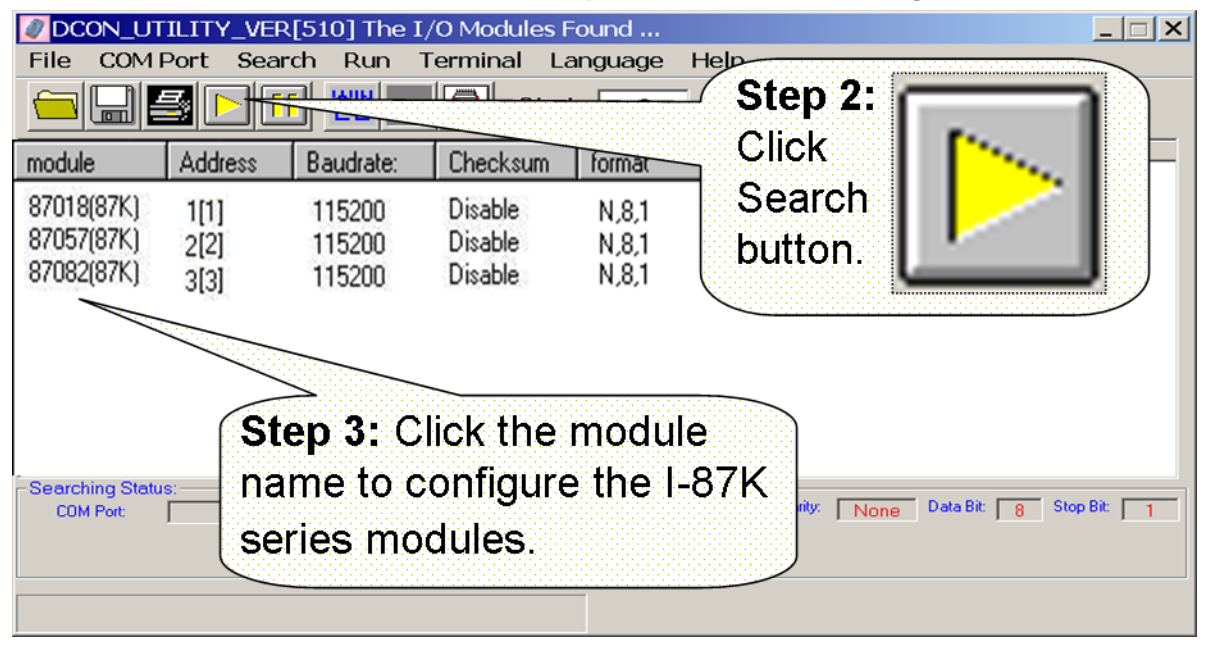

### Installing application and saving system settings modified

The XP-8000 provides a safety mechanism: **EWF** for protecting the system from virus infection and harsh environments. Before installing application and modifying system settings, EWF need be disabled; after the operation completed, EWF need be enabled.

- 1. Disable EWF:
  - a. Shutdown XP-8000.
  - b. Rotate Rotary Switch to "2" to disable EWE and boot the device

| I | Disable EWF X |                                                                                                    |  |  |  |
|---|---------------|----------------------------------------------------------------------------------------------------|--|--|--|
|   | !             | Disabling EWF<br>In order to make the EWF Enabling process complete,<br>please rotate the rotary switch to 0 and press OK to reboot. |  |  |  |
|   |               | ОК                                                                                                    |  |  |  |

- c. Rotate Rotary Switch to "**0**" and click OK then XP-8000 OS will reboot automatically.
- 2. Install your applications or modify the system settings.
- 3. Enable EWF
  - a. Shutdown XP-8000.
  - b. Rotate Rotary Switch to "1" to enable EWE and boot the device

| Enable E | NF 🛛 🗶                                                                                                    |
|----------|----------------------------------------------------------------------------------------------------|
| 1        | Enabling EWF<br>In order to make the EWF Enabling process complete,<br>please rotate the rotary switch to 0 and press OK to reboot. |
|          | (ОК                                                                                                    |

c. Rotate Rotary Switch to "**0**" and click OK then XP-8000 will reboot automatically.

## **Recovering your XP-8000 to factory default**

- 1. Reboot your XP-8000. While rebooting, press "**delete**" key to enter BIOS setup utility.
- 2. Choose "Advanced BIOS Features" and then press "Enter" key.

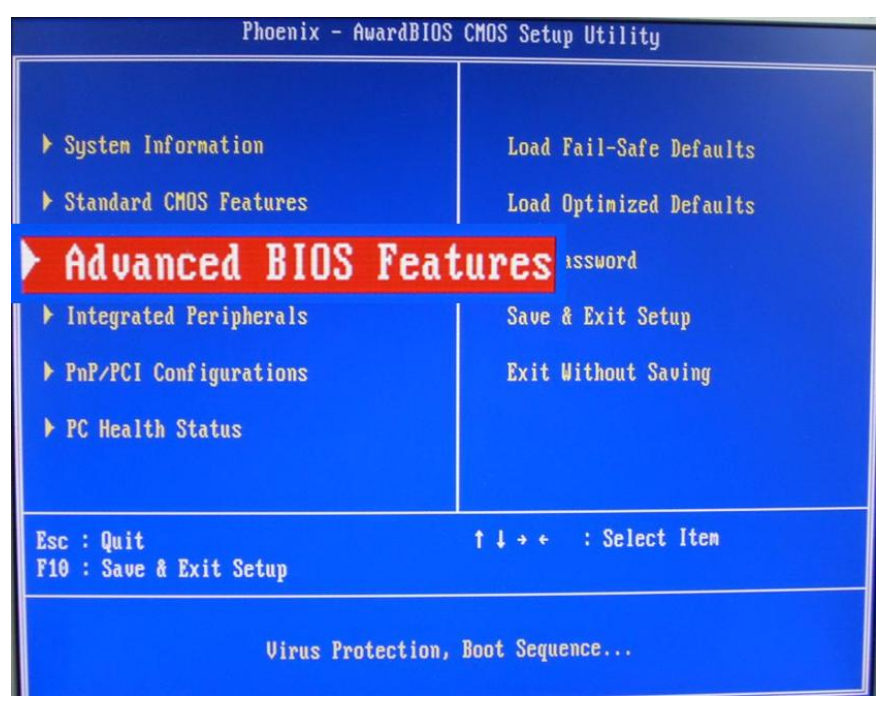

3. Set "First Boot Device" as "HDD-1".

| Phoenix                                                                       | - AwardBIOS CMOS Se<br>Advanced BIOS Featu                 |
|-------------------------------------------------------------------------------|------------------------------------------------------------|
| Virus Warning<br>First Boot Device<br>Second Boot Device<br>Third Boot Device | [Disabled]<br>[ <b>HDD-1</b> ]<br>[Disabled]<br>[Disabled] |
| Boot Up NumLock Status                                                        | [On]                                                       |

4. Return to main menu and select "Save and Exit Setup".

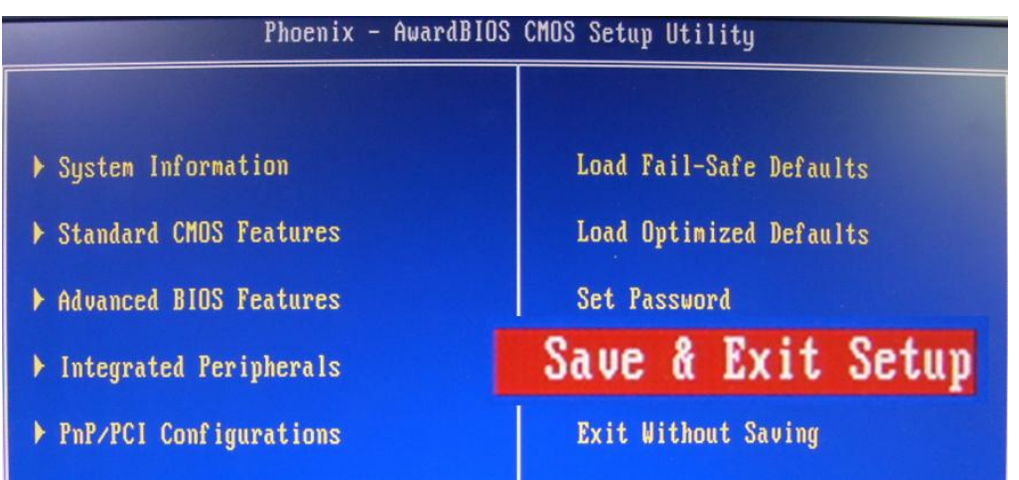

5. Choose (1) Recover XP-8000 to factory default.

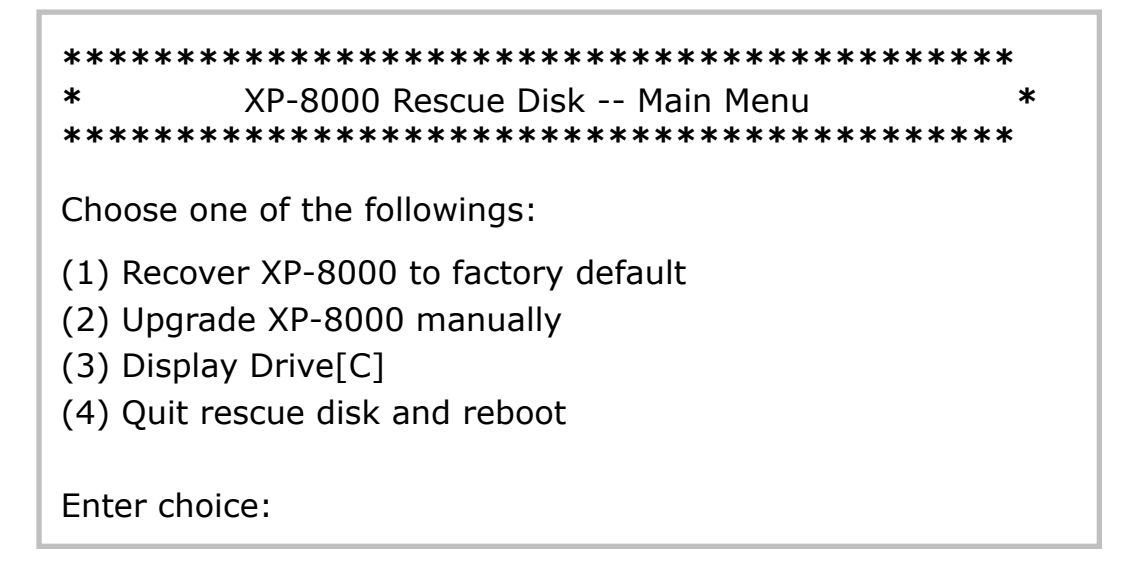

- 6. Wait about 20 min for recovery process, then choose (4), Quit recovery utility and reboot. (Refer to above figure.)
- Repeat step 1 ~ 4 to set "First Boot Device" as "HDD-0" (and reboot XP-8000).

The XP-8000 will set itself default when the first reboot after recovery procedure. It needs about 8 min.

8. Follow the reboot request and then the XP-8000 recovery is completed.

## **Technical support**

### • XP-8000 User Manual

D:\ICPDAS\XP-8000\Document\User\_Manual (in companion CF card) <u>ftp://ftp.icpdas.com/pub/cd/xp-8000/document/user\_manual/</u>

### • XPacSDK API

D:\ICPDAS\XP-8000\SDK ftp://ftp.icpdas.com/pub/cd/xp-8000/sdk/

#### • XPacSDK API Documents:

D:\ICPDAS\XP-8000\Document\SDK\ ftp://ftp.icpdas.com/pub/cd/xp-8000/document/sdk/

#### • DCON Utility User Manual

D:\ICPDAS\XP-8000\Tools\DCON\_Utility\Manual\ ftp://ftp.icpdas.com/pub/cd/xp-8000/tools/dcon\_utility/manual/

#### • XP-8000 Website

http://www.icpdas.com/products/PAC/xpac/introduction.htm

### • ICP DAS Service Email Account

service@icpdas.com